## 372XA 直流電子負荷

ファームウエアアップデートツール導入

プログラム提供 アレイエレクトロニック社

提供:株式会社ティ・アンド・シー・テクニカル

お問い合わせ:toiawase@tactec.co.jp

2013年11月28日 提供

はじめに

372XA シリーズの性能向上及び動作上の不具合に対応するため、専用のアップデ

ートツールおよびアップデートファイルを提供しています。

ツールの入手方法

- 1. 下記 URL よりアップデートツールをダウンロードしてください。
- 2. アップデーターはご利用機種のモデル番号で選択し、ダウンロードしてくだ

さい。

注意

Windowsのセキュリティ設定によりインストーラーが作動しない場合、あるいは 警告画面が表示されることがあります。

この場合はセキュリティ設定を変更し、マイクロソフト社の認証を無効として導

入をすすめてください。

導入

ダウンロードしたファイルは Zip 形式で圧縮されています。これを回答し、イン

ストーラーを起動します。ここでは Windows8.1 64bit 版で説明します。

解凍後のフォルダーの内容

チェックマークが入っているプログラムがアップデートツールのインストーラー

| 👪 l 🕞 🛄 🖛 l 🛛 🕫                      | プリケーション ツール                          | 372XAアップ                                | プデートツール                                                  | _ 🗆 ×                   |
|--------------------------------------|--------------------------------------|-----------------------------------------|----------------------------------------------------------|-------------------------|
| ファイル ホーム 共有 表示                       | 管理                                   |                                         |                                                          | ^ 🕐                     |
| ビー      おり付け     ビー     ジョートカットの貼り付け |                                      | ■1000000000000000000000000000000000000  | ・ □ 順(・ :: す<br>・ 」 □ パティ 2 編集 :: 道<br>・ 近 パティ 6 履歴 :: 道 | べて選択<br>星択解除<br>遅択の切り替え |
| クリップボード                              | 整理                                   | 新規                                      | 開く                                                       | 選択                      |
| 🕞 🏵 🔹 🕇 퉬 🕨 372XAアップデート              | ツール                                  |                                         | ✓ C 372XAP                                               | ップデートツールの検索 🔎           |
| □ 名前                                 | 更新日時                                 | 種類 サイズ                                  |                                                          |                         |
| Firmware Description                 | 2011/04/27 11:00<br>2011/04/27 11:00 | Microsoft Word 28<br>Microsoft Word 129 | KB                                                       |                         |
| ☑ 🛃 Update Tool setup20110408        | 2011/04/08 14:48                     | アプリケーション 8,540                          | KB                                                       |                         |
|                                      |                                      |                                         |                                                          |                         |
| 3 個の項目 1 個の項目を選択 8.33 MB             |                                      |                                         |                                                          |                         |

です。このアイコンをダブルクリックし、インストーラーを起動します。

1. 画面は英語で表示されます。ここでは Next ボタンを押します。

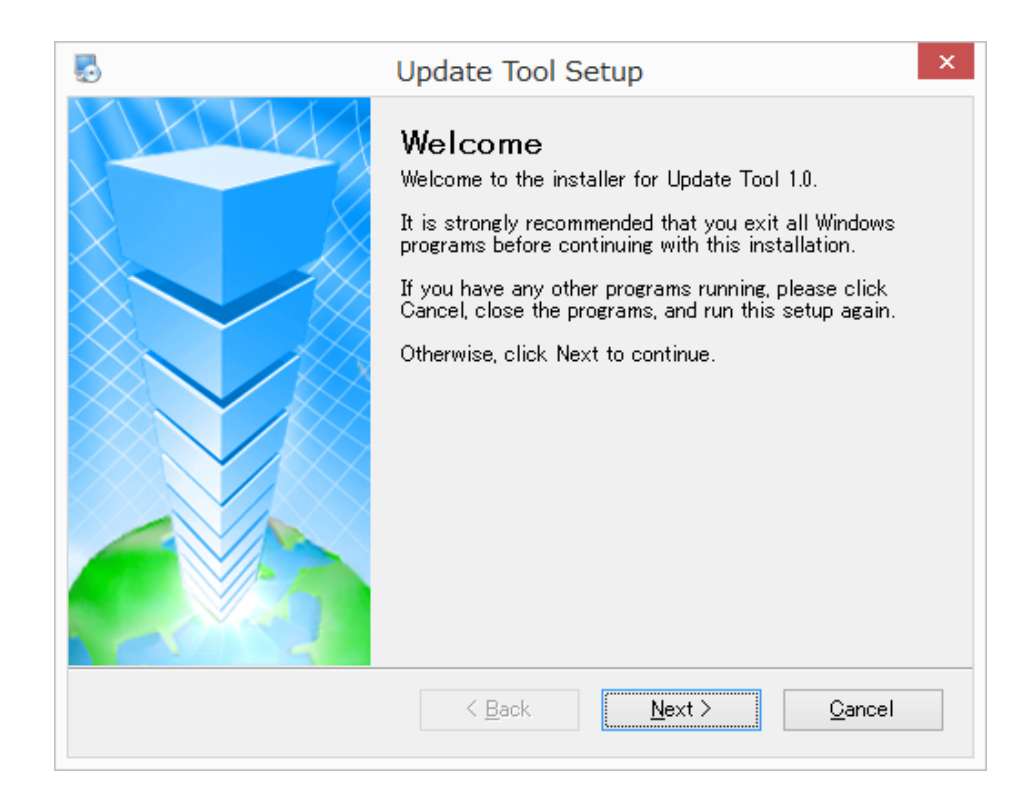

2. ユーザー情報を入れます。

| 5                                     |                                   | Update Tool           | Setup          | ×              |
|---------------------------------------|-----------------------------------|-----------------------|----------------|----------------|
| <b>User Informa</b><br>Enter your use | t <b>ion</b><br>r information and | I click Next to conti | nue.           |                |
| Name:                                 |                                   |                       |                |                |
| Windows User                          |                                   |                       |                |                |
| Company:                              |                                   |                       |                |                |
|                                       |                                   |                       |                |                |
|                                       |                                   |                       |                |                |
|                                       |                                   |                       |                |                |
|                                       |                                   |                       |                |                |
|                                       |                                   |                       |                |                |
|                                       |                                   |                       |                |                |
|                                       |                                   |                       |                |                |
|                                       |                                   | < <u>B</u> ack        | <u>N</u> ext > | <u>C</u> ancel |
|                                       |                                   |                       |                |                |

3. プログラムの導入先を選択します。ここではそのまま Next ボタンを押します。

| 🖏 Update Tool Setup 🗙                                                                                                    |
|----------------------------------------------------------------------------------------------------|
| Installation Folder<br>Where would you like Update Tool to be installed?                                                                                                |
| The software will be installed in the folder listed below. To select a different location, either type in a new path, or click Change to browse for an existing folder. |
| Install Update Tool to:                                                                                                    |
| C:¥Program Files (x86)¥Update Tool Change                                                                                                    |
| Space required: 16.6 MB<br>Space available on selected drive: 70.88 GB                                                                                                  |
| < <u>B</u> ack <u>Next</u> Cancel                                                                                                    |

4. シートカットフォルダーを作成します。ここもデフォルトのままで Next ボタンを押し

ます。

| 5 Update Tool Setup ×                                                                                                    |  |  |  |  |  |  |  |
|----------------------------------------------------------------------------------------------------|--|--|--|--|--|--|--|
| Shortcut Folder<br>Where would you like the shortcuts to be installed?                                                                                                    |  |  |  |  |  |  |  |
| The shortcut icons will be created in the folder indicated below. If you don't want to use<br>the default folder, you can either type a new name, or select an existing folder from the<br>list. |  |  |  |  |  |  |  |
| Shortcut Folder:                                                                                                    |  |  |  |  |  |  |  |
| 372XA Jupdate Tool 🗸 🗸 🗸                                                                                                    |  |  |  |  |  |  |  |
| <ul> <li>Install shortcuts for current user only</li> <li>Make shortcuts available to all users</li> </ul>                                                                                       |  |  |  |  |  |  |  |
| < <u>B</u> ack <u>N</u> ext > <u>C</u> ancel                                                                                                    |  |  |  |  |  |  |  |

5. インストールの準備完了の画面が表示されます。このまま Next ボタンを押してくださ

い。

| Update Tool Setup                                                                 |  |  |  |  |  |  |  |
|-----------------------------------------------------------------------------------|--|--|--|--|--|--|--|
| Ready to Install<br>You are now ready to install Update Tool 1.0                  |  |  |  |  |  |  |  |
| The installer now has enough information to install Update Tool on your computer. |  |  |  |  |  |  |  |
| The following settings will be used:                                              |  |  |  |  |  |  |  |
| Install folder: C:¥Program Files (x86)¥Update Tool                                |  |  |  |  |  |  |  |
| Shortcut folder: 372XA Update Tool                                                |  |  |  |  |  |  |  |
| Please click Next to proceed with the installation.                               |  |  |  |  |  |  |  |
| < <u>B</u> ack <u>N</u> ext > <u>C</u> ancel                                      |  |  |  |  |  |  |  |

6. インストールを開始します。

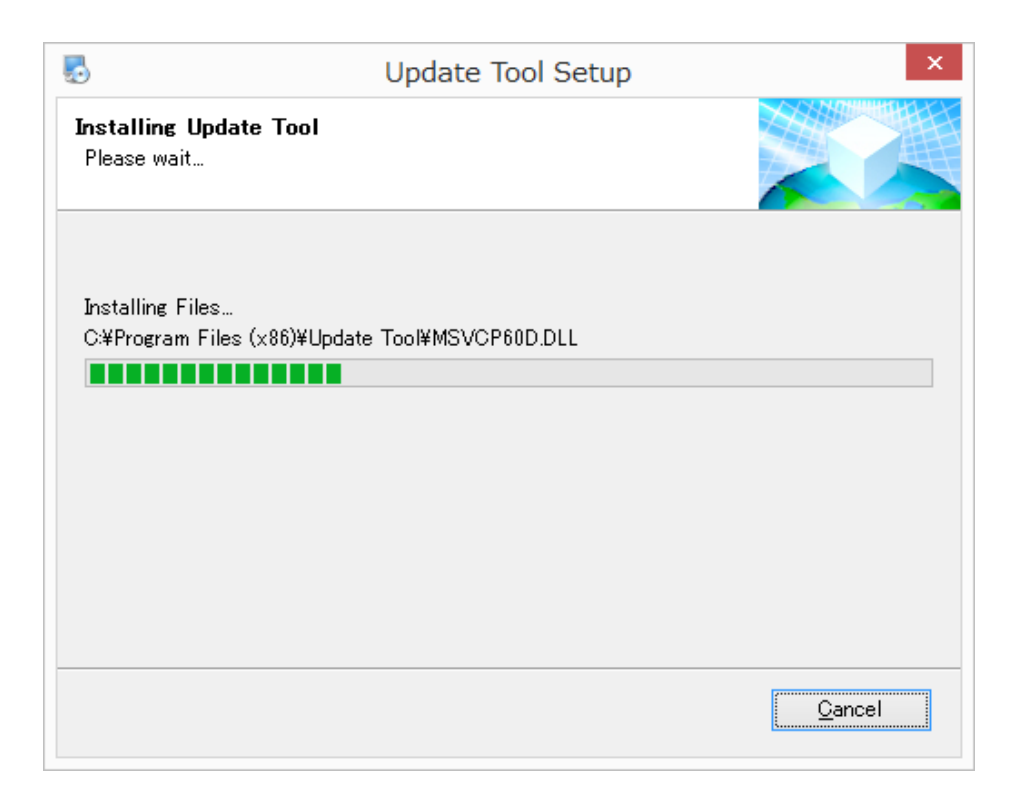

7. 文字化けした小さなウインドウが出ますが、そのままOKをクリックするとインスト

ールが正常に行われたことを知らせるウインドウが表示されます。

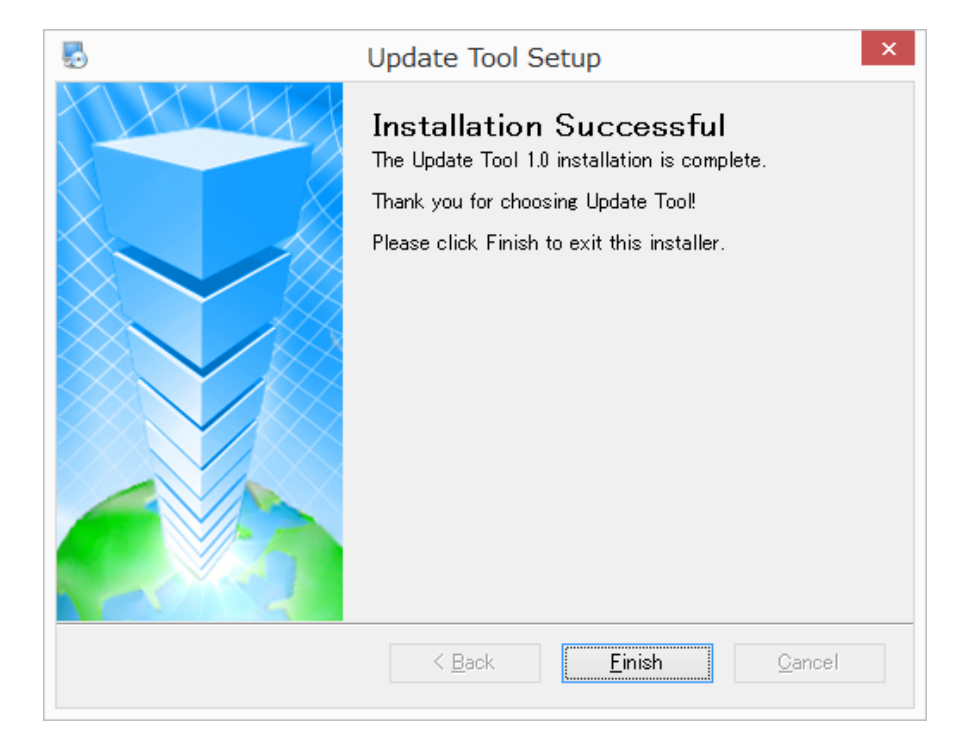

プログラムを起動する

アップデートツールはプログラムファイル(x86)内に導入されています。

| 🚢   ⊋ 🚺 =                                                                    | Wi                 | ndows8_0S                                                                                                    | (C:)                 |                        | -                                                                                      | □ × |
|------------------------------------------------------------------------------|--------------------|----------------------------------------------------------------------------------------------------|----------------------|------------------------|----------------------------------------------------------------------------------------|-----|
| ファイル ホーム 共有 表示                                                               |                    |                                                                                                    |                      |                        |                                                                                        | ^ 🕐 |
| <ul> <li>□ 12- 貼り付け</li> <li>▲ 切り取り</li> <li>● パスのコピー</li> <li>移動</li> </ul> | ↓ 〕〕 ★ □ビー先   削除 名 | <ul> <li>ゴー・</li> <li>ゴー・</li></ul> | ■新しい項目 • 1 ショートカット • | プロパティ<br>プロパティ<br>○ 履歴 | ままでの       すべて       運択         ※ 選択       選択       運択         ※ 選択の       切り       替え |     |
| クリップボード                                                                      | 整理                 |                                                                                                    | 新規                   | 開く                     | 選択                                                                                     |     |
|                                                                              | 5 (C:) →           |                                                                                                    |                      | v C W                  | indows8_OS (C:)の検索                                                                     | م ۽ |
| □ 名前                                                                         | 更新日時               | 種類                                                                                                    | サイズ                  |                        |                                                                                        |     |
| \mu drivers                                                                  | 2013/10/22 21:39   | ファイル フォルダー                                                                                                    | -                    |                        |                                                                                        |     |
| 퉬 Intel                                                                      | 2013/08/19 1:59    | ファイル フォルダー                                                                                                    |                      |                        |                                                                                        |     |
| 퉬 PerfLogs                                                                   | 2013/08/22 23:22   | ファイル フォルダー                                                                                                    |                      |                        |                                                                                        |     |
| 퉬 Program Files                                                              | 2013/11/04 10:28   | ファイル フォルダー                                                                                                    | -                    |                        |                                                                                        |     |
| 🗹 🍌 Program Files (x86)                                                      | 2013/11/28 20:47   | ファイル フォルダー                                                                                                    |                      |                        |                                                                                        |     |
| 鷆 sources                                                                    | 2013/10/21 16:49   | ファイル フォルダー                                                                                                    |                      |                        |                                                                                        |     |
| Windows                                                                      | 2013/11/28 20:47   | ファイル フォルダー                                                                                                    |                      |                        |                                                                                        |     |
| 퉬 ユーザー                                                                       | 2013/10/21 19:57   | ファイル フォルダー                                                                                                    |                      |                        |                                                                                        |     |
|                                                                              |                    |                                                                                                    |                      |                        |                                                                                        |     |
|                                                                              |                    |                                                                                                    |                      |                        |                                                                                        |     |
|                                                                              |                    |                                                                                                    |                      |                        |                                                                                        |     |
|                                                                              |                    |                                                                                                    |                      |                        |                                                                                        |     |
|                                                                              |                    |                                                                                                    |                      |                        |                                                                                        |     |
|                                                                              |                    |                                                                                                    |                      |                        |                                                                                        |     |
|                                                                              |                    |                                                                                                    |                      |                        |                                                                                        |     |
|                                                                              |                    |                                                                                                    |                      |                        |                                                                                        |     |
| 8 個の項目 1 個の項目を選択                                                             |                    |                                                                                                    |                      |                        |                                                                                        |     |

Update Tool フォルダーを開きます。

| 👪   🕞 👪 = I                                                                                                    | Pro                                     | gram Files (x8                                                                                                    | 6)                     |              | _                                                                        |    | ×   |
|----------------------------------------------------------------------------------------------------|-----------------------------------------|----------------------------------------------------------------------------------------------------|------------------------|--------------|--------------------------------------------------------------------------|----|-----|
| ファイル ホーム 共有 表示                                                                                                    |                                         |                                                                                                    |                        |              |                                                                          |    | ^ 🕐 |
| □ビー 貼り付け                                                                                                    | ▶ 1100 1000 1000 1000 1000 1000 1000 10 | <ul> <li>①</li> <li>①</li> <li>①</li> <li>③</li> <li>前の<br/>新しい</li> <li>デー</li> <li>①</li> <li>デー</li> <li>①</li> <li>デー</li> <li>①</li> <li>デー</li> <li>①</li> <li>デー</li> <li>ジェーン</li> <li>ジェーン</li> <li>シェーン</li> <li>ジェーン</li> <li>ジェーン</li></ul> | る新しい項目 ▼<br>3ショートカット ▼ | プロパティ<br>読 履 | <ul> <li>く ■ すべて選択</li> <li>集 ::: 選択解除</li> <li>歴 ::: 選択の切り替え</li> </ul> |    |     |
| クリップボード                                                                                                    | 整理                                      | 1                                                                                                    | 新規                     | 開く           | 選択                                                                       |    |     |
|                                                                                                    | (C:) → Program File                     | es (x86) →                                                                                                    |                        | ~ C          | Program Files (x86)ග                                                     | 検索 | ,p  |
| □名前                                                                                                    | 更新日時                                    | 種類                                                                                                    | サイズ                    |              |                                                                          |    | ^   |
| Jujuba Software                                                                                                    | 2013/11/28 20:35                        | ファイル フォルダー<br>ファイル フォルダー                                                                                                    |                        |              |                                                                          |    |     |
| Lenovo                                                                                                    | 2013/08/19 2:07                         | ファイル フォルダー                                                                                                    |                        |              |                                                                          |    |     |
| 鷆 Microsoft Office                                                                                                    | 2013/10/20 19:50                        | ファイル フォルダー                                                                                                    |                        |              |                                                                          |    |     |
| 퉬 Microsoft SkyDrive                                                                                                    | 2013/10/20 20:05                        | ファイル フォルダー                                                                                                    |                        |              |                                                                          |    |     |
| 퉬 Microsoft.NET                                                                                                    | 2013/10/21 19:57                        | ファイル フォルダー                                                                                                    |                        |              |                                                                          |    |     |
| MSBuild                                                                                                    | 2013/10/21 19:52                        | ファイル フォルダー                                                                                                    |                        |              |                                                                          |    |     |
| 퉬 QuickTime                                                                                                    | 2013/11/01 22:02                        | ファイル フォルダー                                                                                                    |                        |              |                                                                          |    |     |
| 🐌 RATOC                                                                                                    | 2013/11/18 13:11                        | ファイル フォルダー                                                                                                    |                        |              |                                                                          |    |     |
| 퉬 Realtek                                                                                                    | 2013/08/19 2:00                         | ファイル フォルダー                                                                                                    |                        |              |                                                                          |    |     |
| ) REALTEK 11n USB Wireless LAN a                                                                                                    | 2013/08/19 1:59                         | ファイル フォルダー                                                                                                    |                        |              |                                                                          |    |     |
| 鷆 Reference Assemblies                                                                                                    | 2013/10/21 19:52                        | ファイル フォルダー                                                                                                    |                        | _            |                                                                          |    |     |
| 🗹 🍌 Update Tool                                                                                                    | 2013/11/28 20:48                        | ファイル フォルダー                                                                                                    |                        |              |                                                                          |    |     |
| <ul> <li>         WSB Camera 2013/11/21 19:55 ファイル、フォルダー          Windows Def 作成日時: 2013/11/28 20:47      </li> <li>         Windows Mai フォルダー: Uninstall         </li> <li>         Windows Mae ファイル: advapi32.dll, Array, CH341DLL.DLL, CH341WDM,         </li> </ul> |                                         |                                                                                                    |                        |              |                                                                          |    |     |
| 34 個の項目 1 個の項目を選択                                                                                                    |                                         |                                                                                                    |                        |              |                                                                          |    | :== |

フォルダーの中の Power Update をダブルクリックしソフトを起動します。

| 鷆   💽 🚺 🛨                                           | アプリケーション ツール                                  |                                                          | Update 1              | Tool                       | -                                                                          | □ ×    |
|-----------------------------------------------------|-----------------------------------------------|----------------------------------------------------------|-----------------------|----------------------------|----------------------------------------------------------------------------|--------|
| ファイル ホーム 共有 表示                                      | 管理                                            |                                                          |                       |                            |                                                                            | ^ 🕐    |
| ▲ 切り取り<br>コピー 貼り付け ◎ ショートカットの貼り付                    | お勤先 コピー先 削除                                   | <ul> <li>注</li> <li>名前の<br/>変更</li> <li>フォルター</li> </ul> | 新しい項目 ▼<br>]ショートカット ▼ | □ 開く<br>プロパティ ○ 編集<br>● 屈服 | <ul> <li>・ 記 すべて選択</li> <li>・・・・・・・・・・・・・・・・・・・・・・・・・・・・・・・・・・・・</li></ul> |        |
| クリッフホード                                             | 登埋                                            | 第                                                        | f現                    | 開く                         | 進択                                                                         |        |
|                                                     | dows8_OS (C:) → Program Fi                    | iles (x86) → Update                                      | Tool →                | v C                        | Update Toolの検索                                                             | م<br>ر |
| □名前                                                 | 更新日時                                          | 種類                                                       | サイズ                   |                            |                                                                            | ^      |
| 😽 Driver                                            | 2005/12/28 0:00                               | アプリケーション                                                 | 53 KB                 |                            |                                                                            |        |
| 🚳 gdi32.dll                                         | 2008/06/02 0:00                               | アプリケーション拡張                                               | 280 KB                | 4                          |                                                                            |        |
| 🚳 kernel32.dll                                      | 2008/06/02 0:00                               | アプリケーション拡張                                               | 1,126 KB              | 4                          |                                                                            |        |
| MFC42D.DLL                                          | 1998/06/17 0:00                               | アプリケーション拡張                                               | 909 KB                | 4                          |                                                                            |        |
| MFCO42D.DLL                                         | 1998/06/17 0:00                               | アプリケーション拡張                                               | 781 KB                | 4                          |                                                                            |        |
| MSVCP60D.DLL                                        | 1998/06/17 0:00                               | アプリケーション拡張                                               | 505 KB                | 4                          |                                                                            |        |
| 🚳 msvcrt.dll                                        | 2008/06/02 0:00                               | アプリケーション拡張                                               | 335 KB                | 4                          |                                                                            |        |
| MSVCRTD.DLL                                         | 1998/06/17 0:00                               | アプリケーション拡張                                               | 377 KB                | 1                          |                                                                            |        |
| 🚳 ntdll.dll                                         | 2008/06/02 0:00                               | アプリケーション拡張                                               | 585 KB                |                            |                                                                            |        |
| 🗹 🐗 PowerUpdate                                     | 2011/04/08 14:03                              | アプリケーション                                                 | 337 KB                |                            |                                                                            |        |
| <ul> <li>rpcrt4.dll</li> <li>shell32.dll</li> </ul> | ファイルの説明: PowerUpdate M<br>ファイル バージョン: 1.0.0.1 | <u>マゴルケーションが</u> 理<br>Aicrosoft 基础类应用和                   | 572 KB<br>3,125 KB    | 1<br>1                     |                                                                            |        |
| SHLWAPI.DLL                                         | 作成日時: 2011/04/08 14:47                        |                                                          | 462 KB                | 4                          |                                                                            |        |
| 🚳 skinppwtl.dll                                     | 51X: 336 KB                                   | 1 / 1/ / / / ////                                        | 537 KB                | 1                          |                                                                            |        |
| 🐻 Unload                                            | 2005/10/20 12:55                              | ICO ファイル                                                 | 3 KB                  | 1                          |                                                                            |        |
| SBDLL.DLL                                           | 2007/12/20 4:40                               | アプリケーション拡張                                               | 25 KB                 | 4                          |                                                                            |        |
| 🚳 user32.dll                                        | 2008/06/02 0:00                               | アプリケーション拡張                                               | 562 KB                | 4                          |                                                                            | ~      |
| 24 個の項目 1 個の項目を選択 33                                | 6 KB                                          |                                                          |                       |                            |                                                                            |        |

アップデートツールの画面は以下のようになっています。

|           |                            |                                    | Ва                                                   | rowse Help                                                           |
|-----------|----------------------------|------------------------------------|------------------------------------------------------|----------------------------------------------------------------------|
| atus      |                            |                                    |                                                      |                                                                      |
|           |                            |                                    |                                                      |                                                                      |
|           |                            |                                    |                                                      |                                                                      |
|           |                            |                                    |                                                      |                                                                      |
| Port:     | 1 💌                        | parity che                         | ek: NONE 🔻                                           | Update                                                               |
| Data Bit: | 8 🔻                        | Baud:                              | 9600 💌                                               | Exit                                                                 |
|           | atus<br>Port:<br>Data Bit: | atus<br>Port: 1 V<br>Data Bit: 8 V | atus<br>Port: 1 V parity chec<br>Data Bit: 8 V Baud: | atus<br>Port: 1 V parity check: NONE V<br>Data Bit: 8 V Baud: 9600 V |

一番上の File Path に、ダウンロードしたアップデーターを導入します。そのために Browse

ボタンを押し、該当ファイルを選択します。

| ₽                          | ファイルを開く                   |                  | ×         |
|----------------------------|---------------------------|------------------|-----------|
| ファイルの場所( <u>I</u> ): SP SP | D_16G (E:)                | - 🗢 🗈 💣 💷 -      |           |
| 名前                         | *                         | 更新日時             | 程 ^       |
| lnbox                      |                           | 2013/10/04 9:22  | 2         |
| 🌗 Virtual Panel Dri        | ver for SPS_PD_SPD Series | 2013/03/14 18:07 | 7:        |
| array3720V143              | Encoded.bin               | 2013/11/28 14:10 | B         |
| array3721V143_             | Encoded.bin               | 2013/11/28 14:10 | B         |
| array3722V143_             | Encoded.bin               | 2013/11/28 14:10 | B         |
| array3723V143_             | Encoded.bin               | 2013/11/28 14:10 | в 🗸       |
| <                          |                           |                  | >         |
| ファイル名(N): array            | /3720V143_Encoded         | 開<( <u>(</u>     | <u>2)</u> |
| ファイルの種類(工): Bin fi         | le (*.Bin)                | • <b>*</b> 774   | zu //     |

アップデートファイルの選択をしますと以下のようにファイルが File Path に表示されます。

| •                                                | Upd                | ate Tool             | _ 🗆 🗙     |
|--------------------------------------------------|--------------------|----------------------|-----------|
| -Select File<br>File Path: E:\array37            | 20V143_Encoded.bin | Br                   | WSE] Help |
| -File Transferring Stat<br>Status :<br>Transfer: | 15                 |                      |           |
| -Input Settings<br>© Serial Port                 | Port: 1 🔽          | parity check: NONE 💌 | Update    |
| C USB                                            | Data Bit: 8 💌      | Baud: 9600 -         | Exit      |

ここでは 3720A のアップデートをしてみます。

3720A のシリアルポートをコンピューターにつなぎ、本体の通信設定をソフトの画面と合

わせます。そして通信ができる状態になりましたら、Updateのボタンを押してください。

アップデートが終わりましたら、Exit ボタンを押し、ソフトを終了してください。

以上でアップデートは終了です。

アップデートが終了しましたら、負荷装置の電源を切り、再度電源を入れてくだ

さい。これで新しいファームウエアが有効になります。